| Universidad de           | Recursos para la evaluación<br>investigadora | Enero |
|--------------------------|----------------------------------------------|-------|
| Zaragoza                 |                                              | 2024  |
| Biblioteca Universitaria | Google Scholar Citas recibidas               |       |

Cómo obtener el número de citas recibidas por un autor o por sus trabajos en Google Scholar.

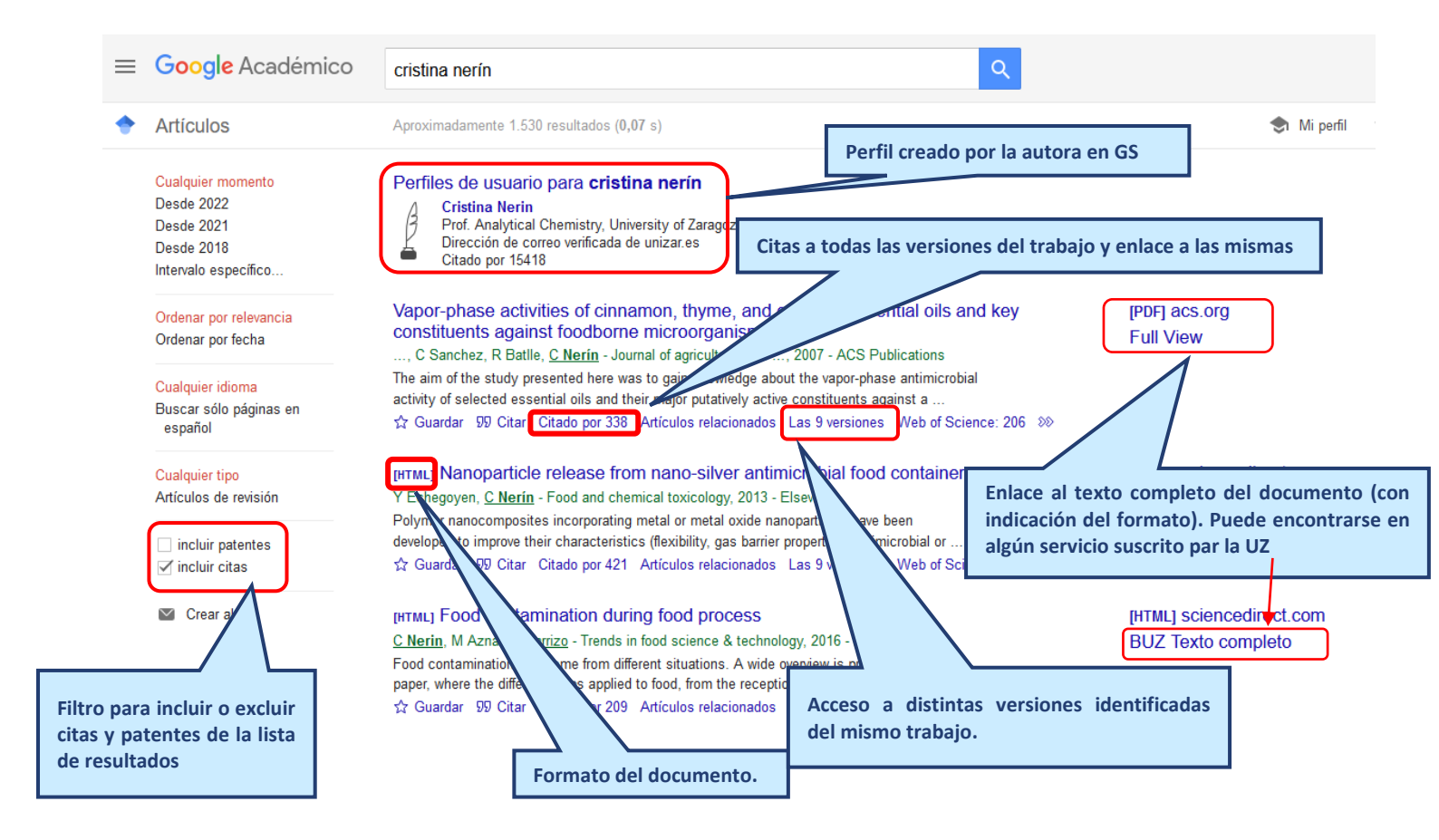

| Universidad de                                                                                                    | Recursos para la evaluación<br>investigadora                                                                                    | Enero |
|----------------------------------------------------------------------------------------------------|----------------------------------------------------------------------------------------------------|-------|
| Zaragoza                                                                                                    | investigadora                                                                                                    | 2024  |
| Biblioteca Universitaria                                                                                                    | Google Scholar Citas recibidas                                                                                                  |       |
| ceso a perfiles de autores                                                                                                    |                                                                                                    |       |
|                                                                                                    |                                                                                                    |       |
| venables                                                                                                    |                                                                                                    | C     |
| venables                                                                                                    | (0.08 s)                                                                                                    | C     |
| venables Aproximadamente 197.000 resultados                                                                                                    | (0,08 s)                                                                                                    | C     |
| venables         Aproximadamente 197.000 resultados         Perfiles de usuario para vena                                                                                       | (0,08 s)<br>bles                                                                                                    | C     |
| venables         Aproximadamente 197.000 resultados         Perfiles de usuario para vena         Venables A - Dirección de corre         John A. Venables - Dirección de corre | (0,08 s)<br>bles<br>eo verificada de economics.ox.ac.uk - Citado por 63861<br>e correo verificada de asu.edu - Citado por 15233 | C     |

P Krugman, <u>AJ Venables</u> - European economic review, 1996 - Elsevier The paper considers the location of two industries in two countries. Both industries are imperfectly competitive, producing goods for final consumption and use as intermediates. ... ☆ Guardar 99 Citar Citado por 1244 Artículos relacionados Las 18 versiones Web of Science

Si el autor dispone de perfil en GS, aparecerá en la parte superior de la lista de resultados de la búsqueda. El enlace del nombre permitirá acceder al mismo.

## Globalization and the Inequality of Nations

P Krugman, AJ Venables - The quarterly journal of economics, 1995 - academic.oup.com

## [LIBRO] The spatial economy: cities, regions and international trade

M Fujita, **PR Krugman**, <u>AJ Venables</u> M Fujita - 1999 - Wiley Online Library "This book is the first to provide a sound and unified explanation of the existence of large economic agglomeration at various spatial scales" (book jacket). This review argues that it is unified and it is about a gglomeration. It systematically revisits some previously published

7 Artículos relacionados Las 7 versiones 🔊

Si dentro de una referencia de la lista de resultados hay algún autor que tenga perfil personal, aparecerá subrayado y también con un enlace al mismo.

Citado p

መ

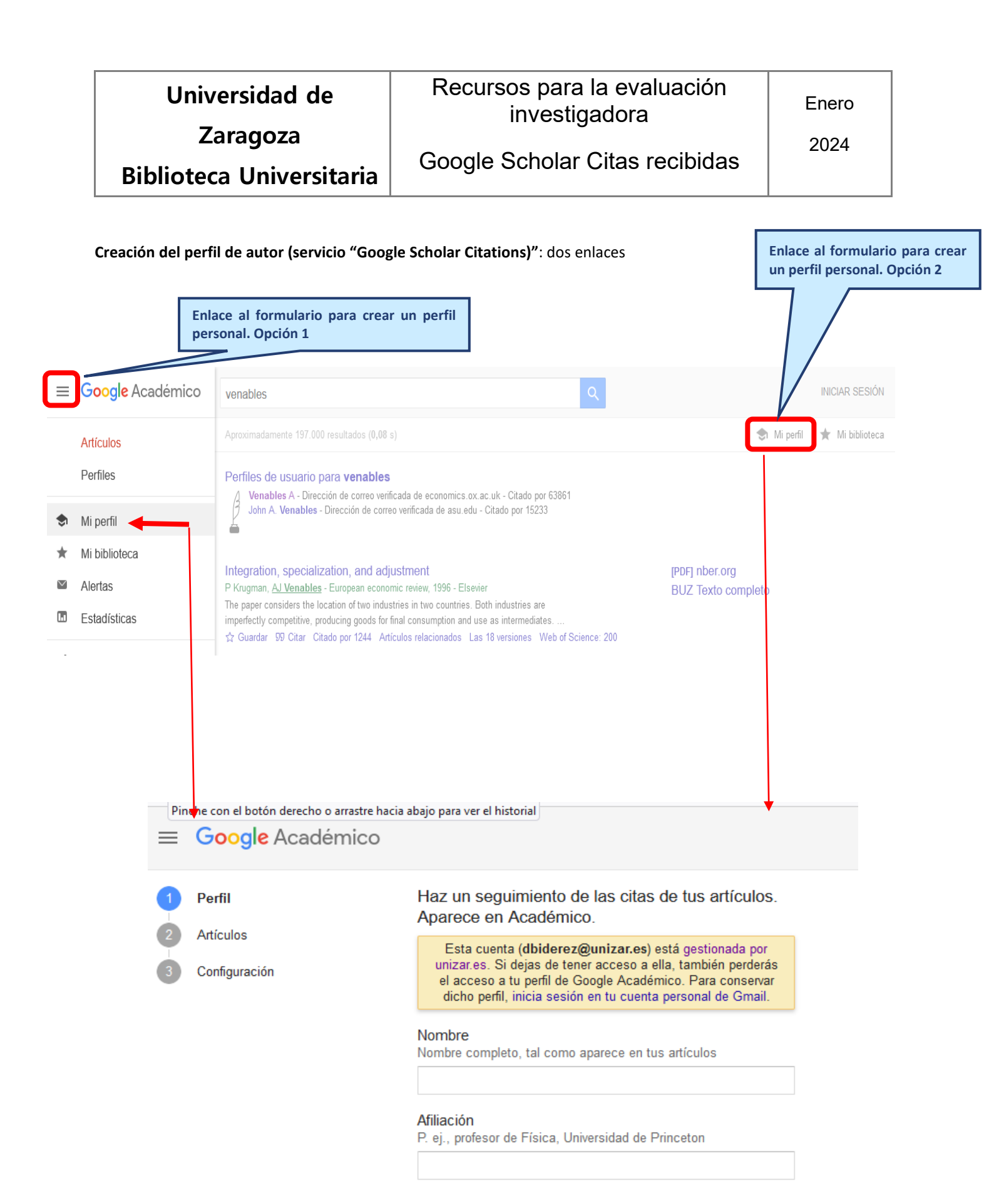

| Univ                                                                 | versidad de                                                               | Recurso                                                                                                | os para la ev<br>investigador                                                       | valuaci<br>a    | ón                         | Enero                  | D                            |        |
|----------------------------------------------------------------------|---------------------------------------------------------------------------|----------------------------------------------------------------------------------------------------|-------------------------------------------------------------------------------------|-----------------|----------------------------|------------------------|------------------------------|--------|
| Bibliote                                                             | ca Universitaria                                                          | Google Scholar Citas recibidas                                                                         |                                                                                     |                 |                            | 2024                   |                              |        |
| tos de citas er                                                      | n el perfil                                                               | Indicadores<br>al autor                                                                                | pasados en las cita<br>registradas                                                  | s<br>p          |                            |                        |                              |        |
|                                                                      | Venables A<br>University of Oxford<br>Dirección de correo verificada de e | economics.ox.ac.uk                                                                                     |                                                                                     |                 | Citado pol                 | REAR MI PROPIO F       | VER TODO<br>Desde 2019       |        |
| TÍTULO                                                               |                                                                           |                                                                                                    | CITADO POR                                                                          | AÑO             | Citas<br>Índice h          | 69783<br>92            | 13800<br>48                  |        |
| The spatial econo<br>M Fujita, PR Krugma                             | omy: Cities, regions, and internatio<br>In, A Venables                    | nal trade                                                                                              | 13440                                                                               | 2001            | Índice i10                 | 248                    | 131                          | J      |
| Globalization and<br>P Krugman, AJ Venal<br>The quarterly journal    | I the Inequality of Nations<br>bles<br>of economics 110 (4), 857-880      |                                                                                                    | 4518                                                                                | 1995            |                            | lth                    | 2625                         |        |
| Buzz: face-to-face<br>M Storper, AJ Venabl<br>Journal of economic of | e contact and the urban economy<br>les<br>geography 4 (4), 351-370        |                                                                                                    | 4083                                                                                | 2004            | -11-                       |                        | 875                          |        |
| Infrastructure, gen<br>N Limao, AJ Venable                           | ographical disadvantage, transport                                        | costs, and trade                                                                                       | 3306                                                                                | 2001            | 2017 2018                  | 2019 2020 2021 2022    | 2023 2024 0                  |        |
| Equilibrium location                                                 | ons of vertically linked industries                                       |                                                                                                    | 2582                                                                                | 1996            | Acceso pr                  | iblico                 | VER TODO                     |        |
| Economic geogra<br>S Redding, AJ Venab                               | aphy and international inequality<br>es                                   |                                                                                                    | 2513                                                                                | 2004            | 0 artículos<br>no disponib | les                    | 21 artículos<br>disponibles  |        |
| Journal of internationa                                              | al Economics 62 (1), 53-82                                                | davalanmant                                                                                            | 0400                                                                                | 4000            | Basado on                  | requisitos de financio | ación                        |        |
| Disponibili<br>acceso a l<br>apertura de                             | dad de los trabajos index<br>los programas de financia<br>e los trabajos  | ados en GS. VER TOD<br>ación que posibilitan<br>Artículos con órdenes                                  | D:<br>la<br>de acceso público                                                       | lás información | 1                          |                        |                              |        |
|                                                                      | Venables A                                                                | Disponibles en algún lug                                                                               | jar: 21                                                                             |                 |                            |                        |                              |        |
|                                                                      | Ordenar por citas<br>Ordenar por fecha<br>Total<br>DFID<br>ESRC           | The dynamics of city<br>JV Henderson, AJ Venable<br>Review of Economic Dynar<br>Órdenes: US National I | normation<br>s<br>nics 12 (2), 233-254, 2009<br>nstitutes of Health                 |                 |                            |                        | <b>[PDF] nbe</b><br>REVISAR  | ∍r.org |
|                                                                      | NIH                                                                       | Urban infrastructure<br>P Collier, AJ Venables<br>Oxford Review of Economi<br>Órdenes: Department o    | for development<br>5 Policy 32 (3), 391-409, 2011<br>f International Development, ( | 5<br>JK         |                            |                        | <b>[PDF] OX</b> .<br>Revisar | ac.uk  |
|                                                                      |                                                                           | Breaking into Tradat<br>city.<br>AJ Venables<br>Journal of Urban Economic                              | oles: urban form and u                                                              | ban functio     | n in a develo              | ping                   | <b>[PDF] SS</b> F<br>Revisar | n.com  |
|                                                                      |                                                                           | Órdenes: Department o                                                                                  | f International Development, l                                                      | JK              |                            |                        |                              |        |